| Entraînement 86 |                                     |  |  |
|-----------------|-------------------------------------|--|--|
| Savoir-faire    | Réaliser des calculs avec des dates |  |  |
| Prérequis       | Aucun                               |  |  |
| Durée           | 30 minutes                          |  |  |

1 Ouvrez Excel.

## Calcul d'une échéance (date)

2 Saisissez le tableau suivant :

|   | А          | В            | С                                          | D              | E                     |
|---|------------|--------------|--------------------------------------------|----------------|-----------------------|
| 1 | N° facture | Date facture | Echéance facture<br>(30 jours fin de mois) | Date réglement | Retard de<br>paiement |
| 2 | 252        | 15/02/2023   |                                            | 31/03/2023     |                       |
| 3 | 253        | 17/02/2023   |                                            | 15/04/2023     |                       |
| 4 | 254        | 05/03/2023   |                                            | 08/05/2023     |                       |
| 5 | 255        | 07/03/2023   |                                            | 28/04/2023     |                       |
| 6 | 256        | 12/03/2023   |                                            | 29/04/2023     |                       |

- 3 Programmez la formule de calcul qui permet d'afficher l'échéance de la facture à partir de la date de la facture en utilisant la fonction FIN.MOIS.
- 4 Programmez le calcul du retard de paiement (éventuellement, affichez uniquement les retards positifs en intégrant le calcul dans un fonction SI).

## Calcul d'une durée (date)

5 Saisissez le tableau suivant :

|   | А                       | В                             | С          | D        | E                                    |
|---|-------------------------|-------------------------------|------------|----------|--------------------------------------|
| 1 | Tâches                  | Nombre de jours<br>de travail | Date début | Date fin | Remarques                            |
| 2 | Dépôt permis construire | 12                            | 15/01/2024 |          | 12 jours de travail ouvrés           |
| 3 | Délai permis construire | 42                            |            |          | Délai mairie = 6 semaines de 7 jours |
| 4 | Aménagement locaux      | 35                            |            |          | 35 jours de travail ouvrés           |
| 5 | Décoration des locaux   | 21                            |            |          | 21 jours de travail ouvrés           |

6 Programmez les dates de débuts et de fins de chaque tâche en utilisant en cas de besoin la fonction =SERIE.JOUR.OUVRE et à partir des informations communiquées dans la colonne remarques (attention, l'entreprise travaille uniquement les jours ouvrés).

## Calcul d'une durée (résultat < 24 h)

- 7 Saisissez le tableau suivant.
- 8 Calculez la durée de chaque candidat en affichant les heures, minutes et secondes

| Résultat course |               |              |       |  |  |
|-----------------|---------------|--------------|-------|--|--|
| Client          | Heure arrivée | Heure départ | Durée |  |  |
| Michel          | 08:10:00      | 08:55:28     |       |  |  |
| Jonas           | 08:10:00      | 09:12:33     |       |  |  |
| Adrien          | 08:10:00      | 09:13:17     |       |  |  |

## Calcul d'une durée (résultat > 24 h)

- 9 Saisissez le tableau suivant.
- 10 Calculez le temps mis par les coureurs en affichant les heures, minutes et secondes à l'aide du format [h]:mm:ss.

| Résultat UltraTrail de Faverges |                     |                     |       |  |  |
|---------------------------------|---------------------|---------------------|-------|--|--|
| Dossard                         | Départ              | Arrivée             | Temps |  |  |
| 1                               | 25/01/2024 09:00:00 | 26/01/2024 13:42:23 |       |  |  |
| 2                               | 25/01/2024 09:00:00 | 26/01/2024 14:01:12 |       |  |  |
| 3                               | 25/01/2024 09:00:00 | 26/01/2024 15:23:41 |       |  |  |
| 4                               | 25/01/2024 09:00:00 | 26/01/2024 15:26:02 |       |  |  |

11 Sauvegardez le classeur dans votre espace de travail.